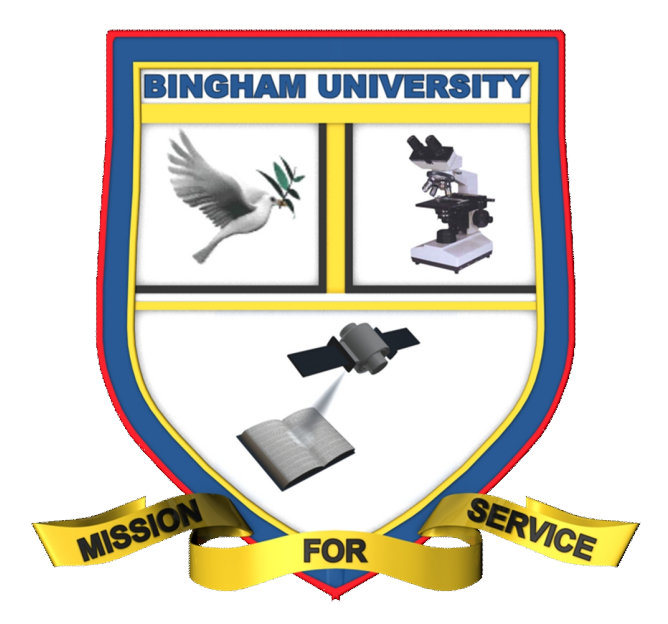

# **Bingham University**

Student Registration Portal Guide [Student Edition]

## **Table of Contents**

| Errata                       | 3  |
|------------------------------|----|
| Requirements                 | 4  |
| Student login                | 5  |
| Viewing and editing Bio-Data | 7  |
| Registering courses          | 8  |
| Viewing courses              | 10 |
| Deleting courses             | 11 |
| Printing registered courses  | 12 |

#### Errata

Although we have taken every care to ensure the accuracy of our content, mistakes do happen. If you find a mistake in one of our usage guides - maybe a mistake in the text or the image - we would be grateful if you would report this to us. By doing so, you can help us to improve subsequent versions of the guide(s). If you find any errata, please report them by sending an email with the subject "Errata – <Page Number>" to *systemadmin@binghamuni.edu.ng* and note the mistakes clearly.

#### Requirements

As students of Bingham University, you are entitled to a unique Matriculation number (e.g. BHU/SCI/09/12345). However, to access the student registration portal, you will require a PC/Laptop with a web browser having internet access; you will also be required to provide your <u>Matriculation number</u> and a <u>PIN code</u> which will be sent to your mobile phone. Throughout this guide, we will use the following Matriculation number and PIN code just for demonstration;

- Matriculation number = **BHU/SCI/09/12345**
- PIN = **945544589388**
- Name = Student Registration Portal
- Department = Computer Science
- Level = 100

## Student Login

Visit the Bingham University website located at http://www.binghamuni.edu.ng

You will be presented with the University's homepage. Enter your Matriculation number and the provided PIN code as shown below:

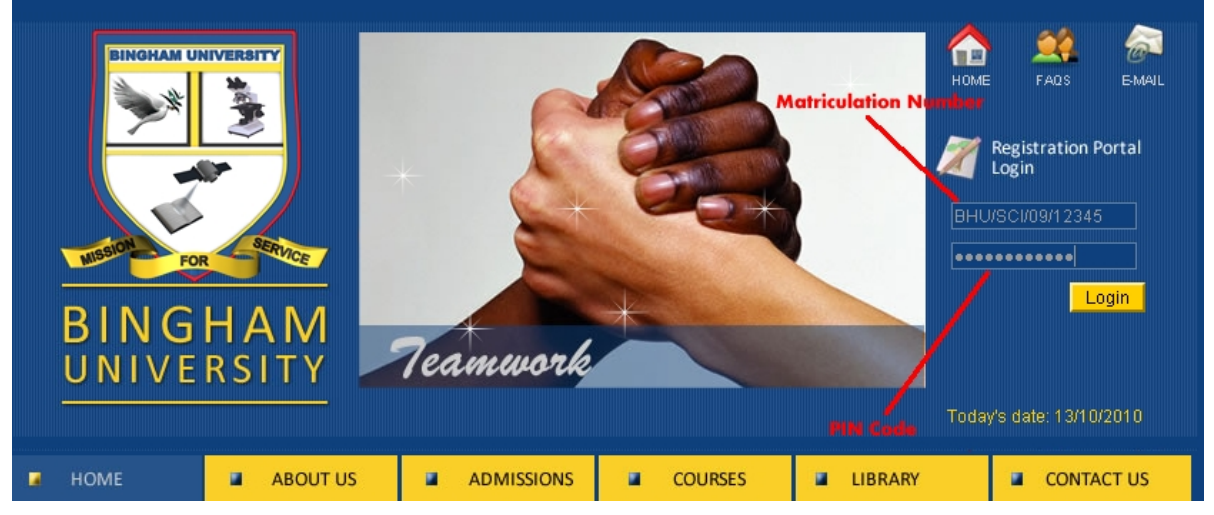

After providing the details, click "**Login**". If the details are correct, you will be taken to the student registration portal as shown below:

| BINGHAM UNIVERSITY<br>REGISTRATION PORTAL        |                                                                    |                              |                    |                      | X NY            |      |
|--------------------------------------------------|--------------------------------------------------------------------|------------------------------|--------------------|----------------------|-----------------|------|
| Welcome, STUDENT REGIS<br>Session: 2009/2010     | STRATION - Reg. No: BH                                             | U/SCI/09/12345 - Departi     | ment: COMPUTER \$6 | CIENCE - Level: 100  | LOGOUT          | SCI  |
| Register Course(s)                               | View Fee Details                                                   | Bio-Data Details             | View Results       | View Course(s)       | Delete Course   | e(s) |
| Go and Balance your<br>Charges: =N= 195000<br>SC | Fees (=N=-357500). 1<br>)) - Click Here to PayN<br>CHEDULE OF FEES | The minimum amount<br>low >> | allowed is =N=35   | 7500 (50% Tuition: = | =N= 162500 + Ot | :her |
| TOTAL FEES PAIL                                  | <b>)</b> =N= 0.00                                                  |                              |                    |                      |                 |      |
| TOTAL REFUNE                                     | <b>D</b> =N= 0.00                                                  |                              |                    |                      |                 |      |
| BALANCI<br>Actual fees du                        | E =N= -520,000.00<br>E =N= 520,000.00                              |                              |                    |                      |                 |      |
| Bingham University® 2010                         |                                                                    |                              |                    |                      |                 |      |

To have an understanding of how the page works, check the next image showing the preloaded student details. The image shows:

- Student Name
- Student Matriculation Number
- Department

- Level
- Session
- *Minimum amount to pay*
- Actual fees due and more.

| BI                                                           | NGHAN<br><u>REGISTR</u> | MUNIVER                   |                      |                    |
|--------------------------------------------------------------|-------------------------|---------------------------|----------------------|--------------------|
| Welcome, STUDENT REGISTRATION - Reg. I<br>Session: 2009/2010 | No: BHU/SCI/09/12345    | - Department: COMPUTER SC | CIENCE - Level: 100  | LOGOUT SCI         |
| Register Course(s) View Fee Det                              | ails Bio-Data D         | Details View Results      | View Course(s)       | Delete Course(s)   |
| Go and Balance your Fees (=N=-357                            | 500). The minimum       | amount allowed is =N=35   | 7500 (50% Tuition: : | =N= 168500 + Other |
| Charges: =N= 195000) - Click Here to                         | > PayNow >>             | /                         |                      |                    |
| SCHEDULE OF FEES                                             |                         |                           |                      | Student Level      |
| TOTAL FEES PAID =N= 0.00                                     |                         | Minimum amount requi      | red to register      |                    |
| TOTAL REFUND =N= 0.00                                        |                         |                           |                      |                    |
| BALANCE =N= -520,000.00                                      |                         |                           | Actual fees to be pa | id by student      |
| ACTOAL FEES DOE =N= 520,000.00                               |                         |                           | •                    |                    |
|                                                              | Bingha                  | am University® 2010       |                      |                    |
|                                                              | Dingna                  | an onversitye 2010        |                      |                    |

To register your courses, you will have to pay a minimum amount or the actual fees due in full as shown on the registration portal and the image above. Click on "**View Fee Details**" tab to show a detailed breakdown of the fees you are expected to pay.

|                                                | BINGHAM<br>REGISTRA               | UNIVER                    |                        |                  |
|------------------------------------------------|-----------------------------------|---------------------------|------------------------|------------------|
| /elcome, STUDENT REGISTRA)<br>ssion: 2009/2010 | 70N - Reg. No: BHU/SCI/09/12345 - | Department: COMPUTER      | R SCIENCE - Level: 100 | LOGOUT           |
| Register Course(s)                             | ew Fee Details Bio-Data De        | tails View Result         | s View Course(s)       | Delete Course(s) |
|                                                | DETAILS                           |                           | AMOUNT (=              | N=)              |
|                                                | GAMES                             |                           | =N=5000                | )                |
|                                                | CAUTION DEPOSIT                   |                           | =N=5000                | 0                |
|                                                | HOSTEL ACCOMMODATION              |                           | =N=6000                | 0                |
|                                                | EXAMINATION FEES                  |                           | =N=1500                | 0                |
|                                                | LIBRARY SERVICES                  |                           | =N=15000               |                  |
|                                                | REGISTRATION CHARGES              |                           | =N=5000                |                  |
|                                                | SPORTWEAR                         |                           | =N=5000                |                  |
|                                                | ICT SERVICES/TRAINING             |                           | =N=25000               |                  |
|                                                | STUDENT HANDBOOK                  |                           | =N=5000                |                  |
|                                                | DEVELOPMENT LEVT                  | N 405 000 00              | =N=1000                | 0                |
|                                                | Other Charges                     | =N=195,000.00             |                        |                  |
|                                                | Balance                           | =N=( 520,000,00           |                        |                  |
|                                                | Total                             | =N=520,000.00             |                        |                  |
| DETAILS                                        | RECEIPT NO                        |                           | AMOUNT (=N=)           |                  |
|                                                | Tota                              | ll Fee(s) Paid<br>=N=0.00 |                        |                  |
| DETAILS                                        | RECEIPT NO                        |                           | AMOUNT (=N=)           |                  |
|                                                | То                                | otal Refund<br>=N=0.00    |                        |                  |
|                                                | Dit                               | 11-1                      |                        |                  |

Once you have paid your fees, you can continue with the rest of the guide.

© Bingham ICT 2010 - All rights reserved

#### **Editing Bio-Data**

Click on "**Bio-Data Details**" tab to edit your personal information like address, phone numbers etc. Please note that there are fields you are not allowed to edit and are highlighted as grey. Click on "**EDIT**" and make the necessary changes after which, you click on "**Update**", to finalize the process click on "**Click Here to Close Window**". If you decide not to edit anything, click on "**Close window without Updating**".

| BIN<br>Welcome, STUDENT REGISTRATION - Reg. No: 4<br>Session: 2009/2010                               | GHAM UNIVERSITY<br>REGISTRATION PORTAL<br>3HU/SC/09/12345 - Department: COMPUTER SCIENCE - Level: 100                        | LOGOUT SCI                                           |
|----------------------------------------------------------------------------------------------------|----------------------------------------------------------------------------------------------------|------------------------------------------------------|
| Register Course(s) View Fee Details<br>Matri-<br>Surna<br>First Na<br>Middle Na<br>Former Surname (if | Bio-Data Details View Results View Course(s) CNo BHU/SCI/09/12345 Title Mr. anne STUDENT anne REGISTRATION anne PORTAL anny) | Delete Course(s)<br>(EDIT)<br>Click to Edit Bio-Data |
| If Disabled, State Type<br>If Medication Is Required, State Type                                      |                                                                                                    | *                                                    |
| Click to Update Academic Session<br>Level                                                             | 2009/2010<br>100<br>• Update<br>NOTE: ONLY FIELDS WITH * ARE EDITABL<br>Close window without Updating                        | E<br>Click to Cancel                                 |
| The Det                                                                                               | oils may The date of Suppose fully                                                                                           |                                                      |

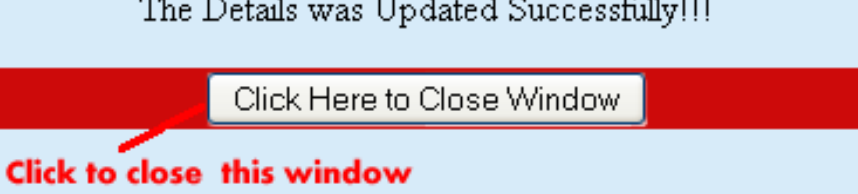

## Registering courses

Click on "**Register Course(s)**" tab to register your first and second semester courses. The image below shows the registration section of the portal.

| BINGHAM UNIVERSITY<br>REGISTRATION PORTAL<br>Welcome, STUDENT REGISTRATION - Reg. No: BHU/SCI/09/12345 - Department: COMPUTER SCIENCE - Level: 100<br>Session: 2009/2010 |                                                        |                  |              |                | LOGOUT         | sci |
|----------------------------------------------------------------------------------------------------|--------------------------------------------------------|------------------|--------------|----------------|----------------|-----|
| Register Course(s)                                                                                                    | View Fee Details                                       | Bio-Data Details | View Results | View Course(s) | Delete Course( | s)  |
| First Seme<br>>> Core Course(s)<br>>> Elective Course(s)<br>Second Sem<br>>> Core Course(s)<br>>> Elective Course(s)                                                     | ester Course Registration<br>nester Course Registratio | n                |              |                |                |     |
| SC<br>TOTAL FEES PAIL                                                                                                    | HEDULE OF FEES<br>D =N= 520,000.00                     |                  |              |                |                |     |
| TOTAL REFUN                                                                                                    | <b>D</b> =N= 0.00                                      |                  |              |                |                |     |
| BALANCI<br>ACTUAL FEES DU                                                                                                    | E =N= 0.00<br>E =N= 520,000.00                         |                  |              |                |                |     |
| Bingham University® 2010                                                                                                    |                                                        |                  |              |                |                |     |

The normal order of precedence for registering your courses is as follows:

- Start by registering your core courses followed by your elective courses for first semester.
- Now register your core courses and elective courses for the second semester.

A block representation of the order is show below:

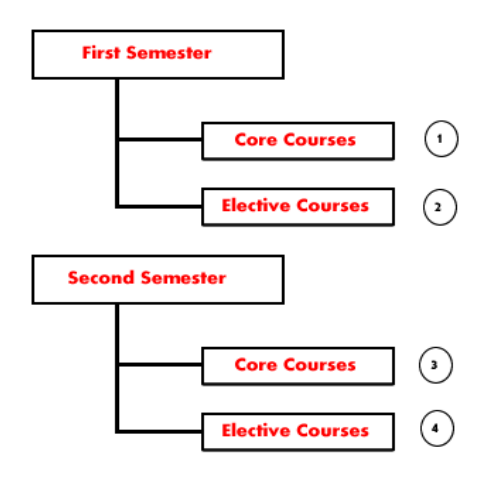

Student Course Registration block diagram

© Bingham ICT 2010 - All rights reserved

The images below shows how courses are registered using the registration portal.

| Welcome, STUDENT REGISTRATION - Reg. No: BHU/SC//09/12345 - Department: COMPUTER SCIENCE - Level: 100<br>Session: 2009/2010                                                                                                    | LOGOUT SCI       |  |  |  |
|----------------------------------------------------------------------------------------------------|------------------|--|--|--|
| Register Course(s)         View Fee Details         Bio-Data Details         View Results         View Course(s)                                                                                                    | Delete Course(s) |  |  |  |
| First Semester Course Registration         >> Core Course(s)       Click on Core courses for first semester         >> Core Course(s)       Schedult of Frees         >> Elective Course(s)       Schedult of Frees         TOTAL FEES PAID =N= 520,000.00       TOTAL REFUND =N= 0.00         BALANCE =N= 0.00       ACTUAL FEES DUE =N= 520,000.00                                                                                                    |                  |  |  |  |
| Bingham University® 2010                                                                                                    |                  |  |  |  |
| BINGHAM UNIVERSITY         REGISTRATION PORTAL         Welcome, STUDENT REGISTRATION - Reg. No: BHU/SCI/09/12345 - Department: COMPUTER SCIENCE - Level: 100                                                                                                    |                  |  |  |  |
| Register Course(s)         View Fee Details         Bio-Data Details         View Results         View Course(s)                                                                                                    | Delete Course(s) |  |  |  |
| First Semester - Core Course(s)         Click on the drop-down and Select the required course         Register Course       Click on the drop-down and Select the required course         Register Course       Register Course         First Semester Course Registration       Second Semester Course Registration         >> Core Course(s)       After selecting the course         Second Semester Course Registration       Click Register Course         >> Core Course(s)       Second Semester Course Registration         >> Core Course(s)       Second Semester Course Registration         >> Elective Course(s)       Second Semester Course Registration         >> Elective Course(s)       Second Semester Course Registration         >> Elective Course(s)       Second Semester Course Registration         >> Elective Course(s)       Second Semester Course         >> Elective Course(s)       Second Semester Course |                  |  |  |  |
| Bingham University@ 2010                                                                                                    |                  |  |  |  |

After registering all your courses, you are ready to move onto the next phase. Please make sure you registered the proper courses for your department before printing.

## Viewing courses

To view the courses you registered, click on the "**View Course(s)**" which displays all your registered courses. If you have not registered courses more than 18 credit units or above, a red warning is shown below:

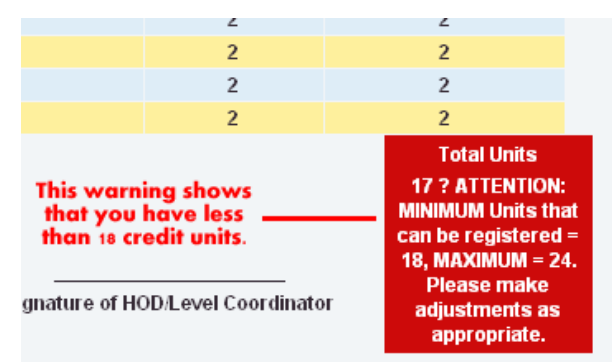

If you have registered 18 credit units and above, a total of the registered units is displayed as shown below:

| UNITIS HAN DELIERS                 | I | 2           |
|------------------------------------|---|-------------|
| GENERAL CHEMISTRY I                | 1 | 2           |
| INTRODUCTION TO COMPUTER SCIENCE I | 1 | 2           |
| USE OF ENGLISH                     | 1 | 2           |
| ELEMENTARY MATHEMATICS I           | 1 | 2           |
| ELEMENTARY MATHEMATICS III         | 1 | 2           |
| ELEMENTARY MATHEMATICS III         | 1 | 2           |
| GENERAL PHYSICS I                  | 1 | 2           |
| GENERAL PHYSICS III                | 1 | 2           |
|                                    |   | Total Units |
|                                    |   | 18          |

**NOTE**: The total courses registered per semester **MUST** be equal to **18** credit units or **ABOVE** as this is a mandatory requirement by the University.

## Deleting courses

In an event that that you registered the wrong course(s), you can delete such courses by clicking on "**Delete Course(s)**" tab. A list of all the courses you registered will be displayed. Look for the course that you will like to delete and click on "**Delete**" under the action menu.

| BINGHAM UNIVERSITY<br>REGISTRATION PORTAL                                                         |                                                         |                |              |        |     |
|---------------------------------------------------------------------------------------------------|---------------------------------------------------------|----------------|--------------|--------|-----|
| Welcome, STUDENT REG<br>Session: 2009/2010                                                        | ISTRATION - Reg. No: BHU/SCI/09/12345 - Department: COM | PUTER \$CIENCE | - Level: 100 | OGOUT  | SCI |
| Register Course(s) View Fee Details Bio-Data Details View Results View Course(s) Delete Course(s) |                                                         |                |              |        |     |
| COURSE CODE                                                                                       | COURSE TITLE                                            | SEMESTER       | COURSE UNITS | ACTION |     |
| CHM101                                                                                            | GENERAL CHEMISTRY I                                     | 1              | 2            | Delete |     |
| PHY101                                                                                            | GENERAL PHYSICS I                                       | 1              | 2            | Delete |     |
| MAT103                                                                                            | ELEMENTARY MATHEMATICS III                              | 1              | 2            | Delete |     |
| GST101                                                                                            | USE OF ENGLISH                                          | 1              | 2            | Delete |     |
| PHY103                                                                                            | GENERAL PHYSICS III                                     | 1              | 2            | Delete |     |
| MT11402                                                                                           | ELEMENTADY MATURMATICS III                              | 4              | 2            | Delete |     |

Click on "Click Here to Close Window" to finalize the process.

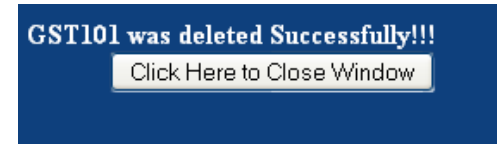

#### Printing registered courses

Below are the lists of documents you SHOULD print:

Student Bio-Data

#### List of Registered courses

To print the list of registered courses, click on "**View Course(s)**" to display your registered courses. Now you will have to enable Background printing to be able to print the documents in an acceptable format. The image below shows how to enable background printing in different web browsers.

#### Mozilla Firefox (2, 3)

Click on File -> Page Setup -> Check "Print Background (colors & images)" under options -> Ok

| Format & Options Margins & Header/Footer                   |
|------------------------------------------------------------|
| Format<br>Orientation: O Dortrait                          |
| <u>S</u> cale: 100 % ▼ Shrink to fit Page <u>W</u> idth    |
| Options          Image: Print Background (colors & images) |
|                                                            |
|                                                            |
| Make sure this is checked                                  |
| OK Cancel                                                  |

#### **Internet Explorer (6, 7, 8)**

Click on Tools -> Internet Options -> Advanced -> Check "Print background colors and images" under Printing -> Apply -> Ok

| General Security Privacy Content Connections Programs Advanced                                                                                                    |
|----------------------------------------------------------------------------------------------------|
| Settings                                                                                                    |
| Enable automatic image resizing                                                                                                    |
| Play animations in webpages*                                                                                                    |
| Play sounds in webpages                                                                                                    |
| Show image download placeholders                                                                                                    |
| Show pictures                                                                                                    |
| Smart image dithering                                                                                                    |
| 🖶 Printing                                                                                                    |
| Print background colors and images                                                                                                    |
| Search from the Address bar                                                                                                    |
| O Do not submit unknown addresses to your auto-search properties                                                                                                    |
| Output the source of the second second se |
| 🔒 Security                                                                                                    |
| Allow active content from CDs to run on My Computer*                                                                                                    |
| 📃 Allow active content to run in files on My Computer*                                                                                                    |
|                                                                                                    |
| *Takes effect after you restart Internet Explorer                                                                                                    |
| Restore advanced settings                                                                                                    |
| Reset Internet Explorer settings                                                                                                    |
| Resets Internet Explorer's settings to their default Reset                                                                                                    |
| You should only use this if your browser is in an unusable state.                                                                                                    |
|                                                                                                    |
| OK Cancel Apply                                                                                                    |

Finally, after enabling background printing as described above, press the following combination (**Ctrl** + **P**) or click on File -> Print. Select the installed printer and print.

|                                                                                                 | New Tab<br>Duplicate Tab<br>New Window | Ctrl+T<br>Ctrl+K<br>Ctrl+N |
|-------------------------------------------------------------------------------------------------|----------------------------------------|----------------------------|
| <u>N</u> ew Window Ctrl+N<br>New <u>T</u> ab Ctrl+T<br>Open Location Ctrl+L<br>Open File Ctrl+O | New Session<br>Open<br>Edit            | Ctrl+O                     |
| Close Win <u>d</u> ow Ctrl+Shift+W<br><u>C</u> lose Tab Ctrl+W                                  | Save<br>Save As<br>Close Tab           | Ctrl+S<br>Ctrl+W           |
| Save Page <u>A</u> s Ctrl+S<br>S <u>e</u> nd Link                                               | Page Setup<br>Print                    | Ctrl+P                     |
| Page Set <u>u</u> p<br>Print Pre <u>v</u> iew                                                   | Print Preview                          |                            |
| Print Ctrl+P                                                                                    | Import and Export                      |                            |
| Mozilla Firefox<br>Work Offline<br>Exit                                                         | Properties<br>Internet E<br>Exit       | xplorer                    |

| Printer                         |                             | Leneral Options                                      |
|---------------------------------|-----------------------------|------------------------------------------------------|
| Name: HP LaserJet 2000          | Properties                  | C Select Printer                                     |
| Status: Ready                   |                             | Add Printer                                          |
| Type: HP LaserJet 2000          |                             | HP Deskjet F2100 series                              |
| Where: USB001                   |                             | HP LaserJet 2000                                     |
| Comment:                        | Print to file               |                                                      |
| Print range                     | Copies                      | Status: Offline Print to file Preferences            |
| ⊙ <u>A</u> ll                   | Number of <u>c</u> opies: 1 | Location:<br>Comment: Internet Explorer Find Printer |
| O Pages from: 1 to: 1           |                             |                                                      |
| ○ <u>S</u> election             | 1 2 3 Collate               | Page Range<br>● All Number of copies: 1              |
| Print Frames                    |                             | Selection Current Page                               |
| ○ As laid out on the screen.    |                             |                                                      |
|                                 | Mozilla Firefox             | Enter either a single page number or a single        |
| The selected trame              |                             | page range. Tor example, 512                         |
| ○ <u>E</u> ach frame separately | OK Cancel                   | Print Cancel Apply                                   |
|                                 |                             |                                                      |